# システム環境のご確認について

### 2022年9月

## 富国生命保険相互会社

お客さまには確定給付企業年金オンラインサービス(以下、オンラインサービス)の導入に際し、 お客さまの使用するシステム環境がオンラインサービスの推奨環境の範囲内となっているかについて、 CPBSが保有する「導通確認サイト」を用いて、ご確認いただく必要があります。

本資料では「導通確認サイト」へログインするための事前準備から、システム環境確認の実施手 順および、「導通確認サイト」ログイン後の動作確認手順と、クライアント証明書のインストールに使 用する「デスクトップクライアント」のインストール手順について記載しています。

なお、「デスクトップクライアント」のインストール成否については、「確定給付企業年金オンライン サービス利用申込書兼ユーザーID・クライアント証明書発行申請書」にてご確認させていただきます。

### 目次

#### 第1章 システム環境確認の事前準備

- -導通確認サイトへログインするためのID/PW
- -PCの事前設定(Edgeの場合)
- -PCの事前設定(Chromeの場合)

#### 第2章 PC環境確認および動作確認の手順

- -OS・ブラウザ・画面解像度の確認
- -オンラインサービスの利用推奨環境
- -導通確認サイトへのログイン
- -プレビュー機能の確認
- -ダウンロード機能の確認
- -アップロード機能の確認
- -動作確認チェックシート

#### 第3章 クライアント証明書インストールの事前準備

- -デスクトップクライアントのインストール手順 -デスクトップクライアントのインストール結果確認
- ご参考 -「画面解像度」・「DPI」の設定 -Excelマクロの有効化

#### ■お問合せ窓口

▶ PCご利用環境につきまして、ご質問などございましたら、以下の窓口までお問合せください。

富国生命保険相互会社 法人サービス部 企業年金グループ
 0120-259-088(通話料無料)
 受付時間:月~金曜日 9:00~17:00
 (祝日、12/30~1/3を除く)

## 第1章 システム環境確認の事前準備

## 導通確認サイトへログインするためのID/PW

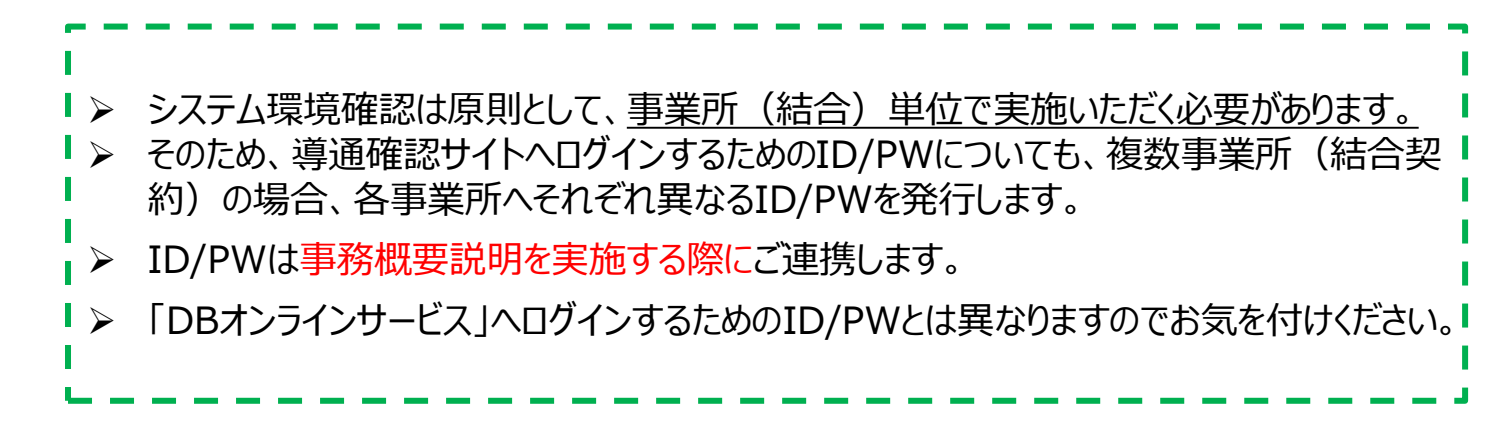

1 導通確認サイトヘログインするためのID/PWを、事前に登録いただいたメール アドレスあてにメールでご案内します。

まだ登録をされていないお客さまは登録する必要がありますので以下の弊社DB 事務専用窓口のメールアドレスにご連絡ください。

メールアドレス:jimu.db@fm.fukoku-life.co.jp (富国生命保険相互会社 法人サービス部 企業年金グループ DB事務専用窓口)

## PCの事前設定(Edgeの場合)

ポップアップブロックが有効である場合、オンラインサービスの一部機能をご利用いただく際に エラーが発生します。以下の手順で設定を確認のうえ、オンラインサービスの各サイトをアク セス許可サイトとしてご登録ください。

1

2

#### Microsoft Edgeを起動します。

フラウザ画面の右上の「・・・」を押下し、「設定」を選択。画面左側に設定のメニューが展開されるので「Cookieとサイトのアクセス許可」を押します。

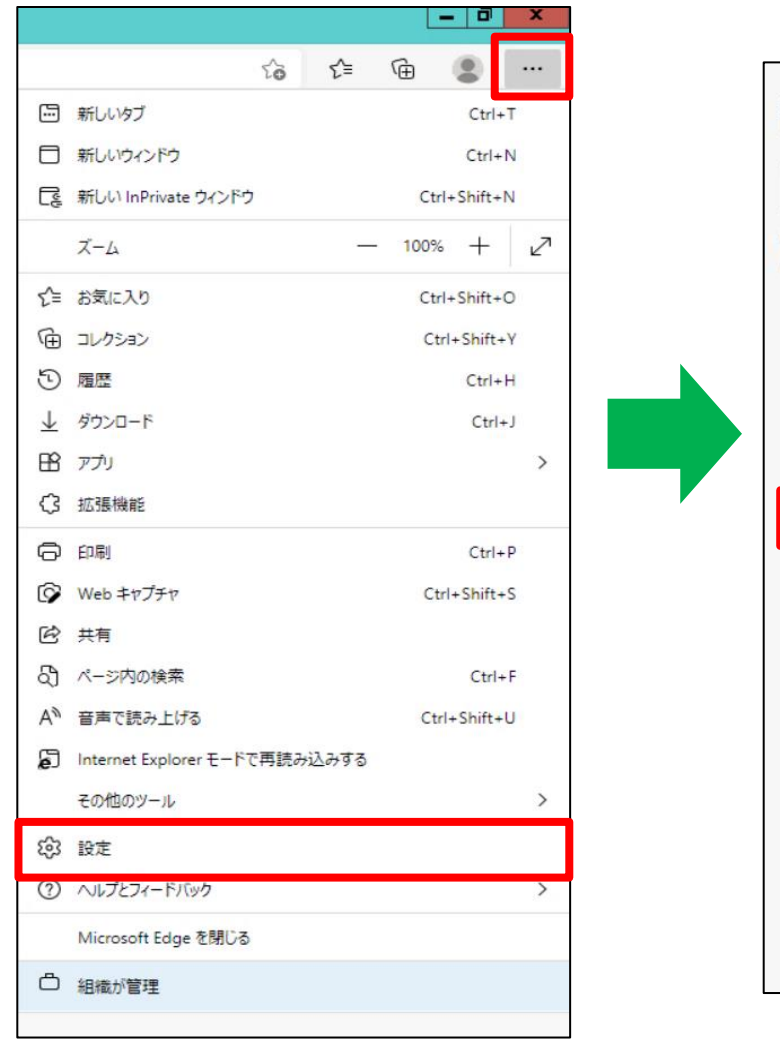

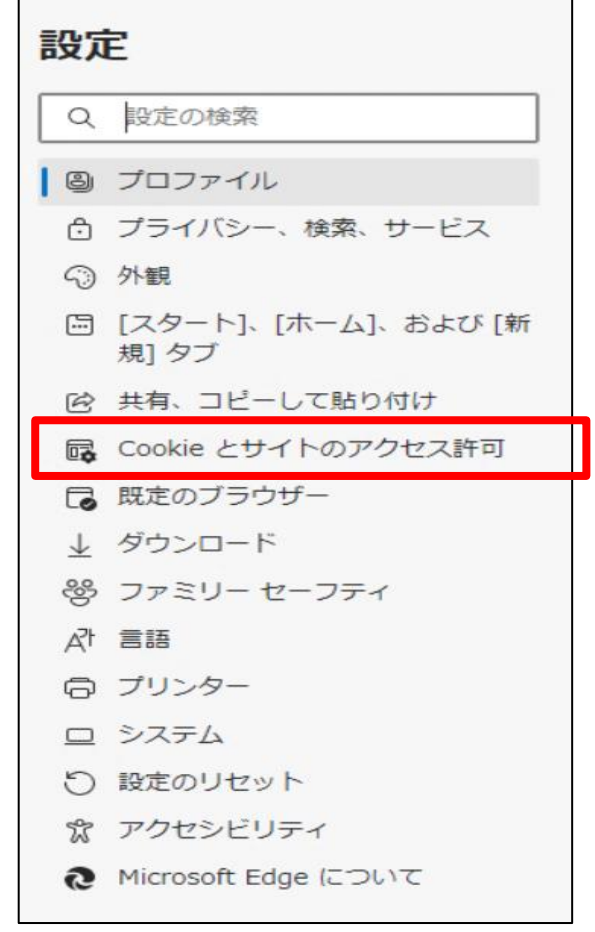

## PCの事前設定(Edgeの場合)

### 3 「ポップアップとリダイレクト」を押します。

| <b>রু শ</b> | てのアクセス許可<br>てのサイトに適用されるアクセス許可                              |   |
|-------------|------------------------------------------------------------|---|
| 0           | <b>場所</b><br>常に確認する                                        | > |
| Ô           | <b>カメラ</b><br>常に確認する                                       | > |
| Ŷ           | <b>マイク</b><br>常に確認する                                       | > |
| ((•))       | <b>モーション センサーまたは光センサー</b><br>サイトでのモーション センサーと光センサーの使用を許可する | > |
| Q           | <b>通知</b><br>常に確認する                                        | > |
| L           | JavaScript<br>許可済み                                         | > |
|             | <b>イメージ</b><br>すべて表示                                       | > |
| Ø           | <b>ポップアップとリダイレクト</b><br>ブロック済み                             | > |
| ۵           | <b>広告</b><br>ブロック済み                                        | > |

4

#### 「 [\*.]kinen-bs.com 」が「許可」一覧に追加されていないことをご確認ください。 (既に上記のURLが一覧に存在する場合、手順5・6の作業は不要です。)

| <i>←</i> | サイトのアクセス許可 / ポップアップとリダイレクト |    |
|----------|----------------------------|----|
|          | ブロック (推奨)                  |    |
|          | ブロック                       | 追加 |
|          | 追加されたサイトはありません             |    |
|          | 許可                         | 追加 |
|          | 追加されたサイトはありません             |    |

## PCの事前設定(Edgeの場合)

| 5 | 許可の項目にある「追加」ボタンを押します。        |    |
|---|------------------------------|----|
| < | - サイトのアクセス許可 / ポップアップとリダイレクト |    |
|   | ブロック (推奨)                    |    |
|   | ブロック                         | 追加 |
|   | 追加されたサイトはありません               |    |
|   | 許可                           | 追加 |
|   | 追加されたサイトはありません               |    |

#### 6 「サイトの追加」画面へ以下のとおり、[\*.]kinen-bs.com と入力し、 「追加」ボタンを押します。

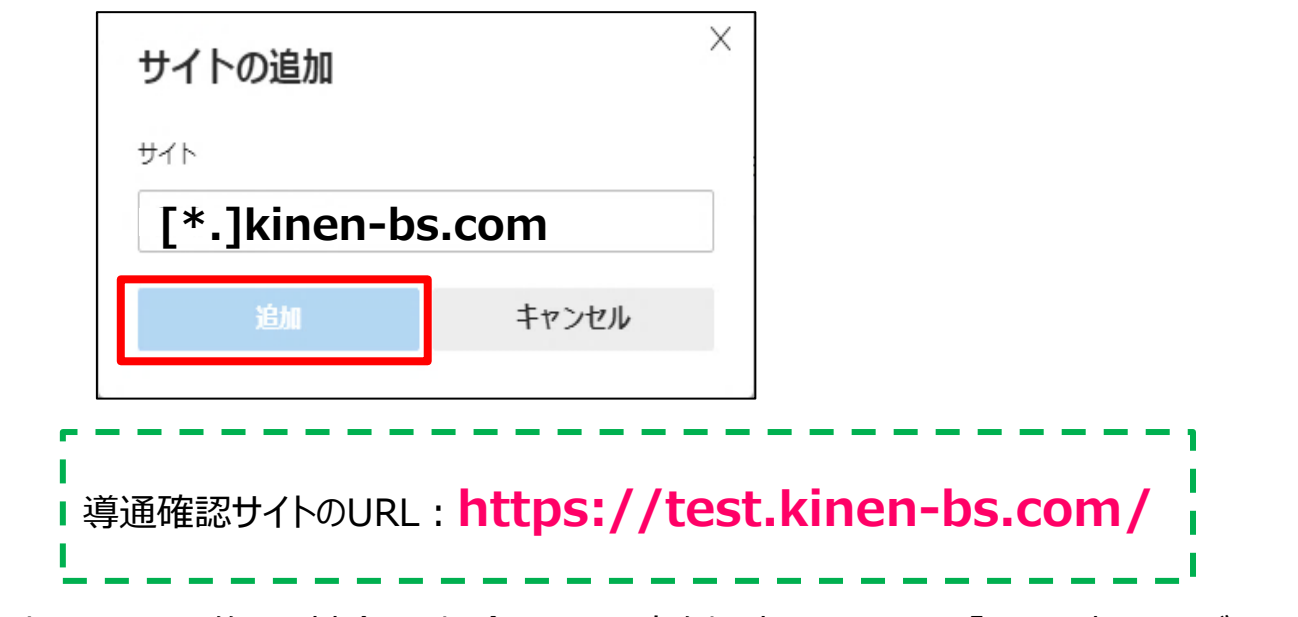

入力したURLを修正・削除する場合、URLの右側に表示されている「・・・」を押してください。

以上でPCの事前設定は完了となります。

「第2章 PC環境確認および動作確認の手順」へお進みください。

▶ ポップアップブロックが有効である場合、オンラインサービスの一部機能をご利用いただく際 にエラーが発生します。

以下の手順で設定を確認のうえ、オンラインサービスの各サイトをアクセス許可サイトとしてご登録ください。

Chromeを起動します。

2

1

ブラウザ画面の右上の「`」を押下し、「設定」を選択した後、画面左側に展開 されたメニューの中から「プライバシーとセキュリティ」を選択します。

|                              | x   |   |               |
|------------------------------|-----|---|---------------|
| Ŷ                            |     | O | 設定            |
| 🖻 🖈 😩                        | (i) |   |               |
| 新しいタブ Ctrl+・                 | г   | • | Google の設定    |
| 新しいウィンドウ Ctrl+1              | N   |   | 0009.000      |
| 新しいシークレット ウィンドウ Ctrl+Shift+N | 4   | Ê | 自動入力          |
| 履歷                           | •   |   | プニノバミートセナーロニア |
| ダウンロード Ctrl+                 | J.  | V | フライバシーとセキュリティ |
| ブックマーク                       |     | ۲ | デザイン          |
| Х-Ц – 100% + <b>С</b>        |     |   |               |
| 印刷 Ctrl+1                    | p   | Q | 検索エンジン        |
| キャスト                         |     | _ |               |
| 検索 Ctrl+                     | F   |   | 既定のフラワサ       |
| その他のツール                      | •   | ப | 起動時           |
| 編集 切り取り コピー 貼り付              | tit | • |               |
| 設定                           |     |   |               |
| ヘルプ                          |     |   |               |
| 終了                           |     |   |               |

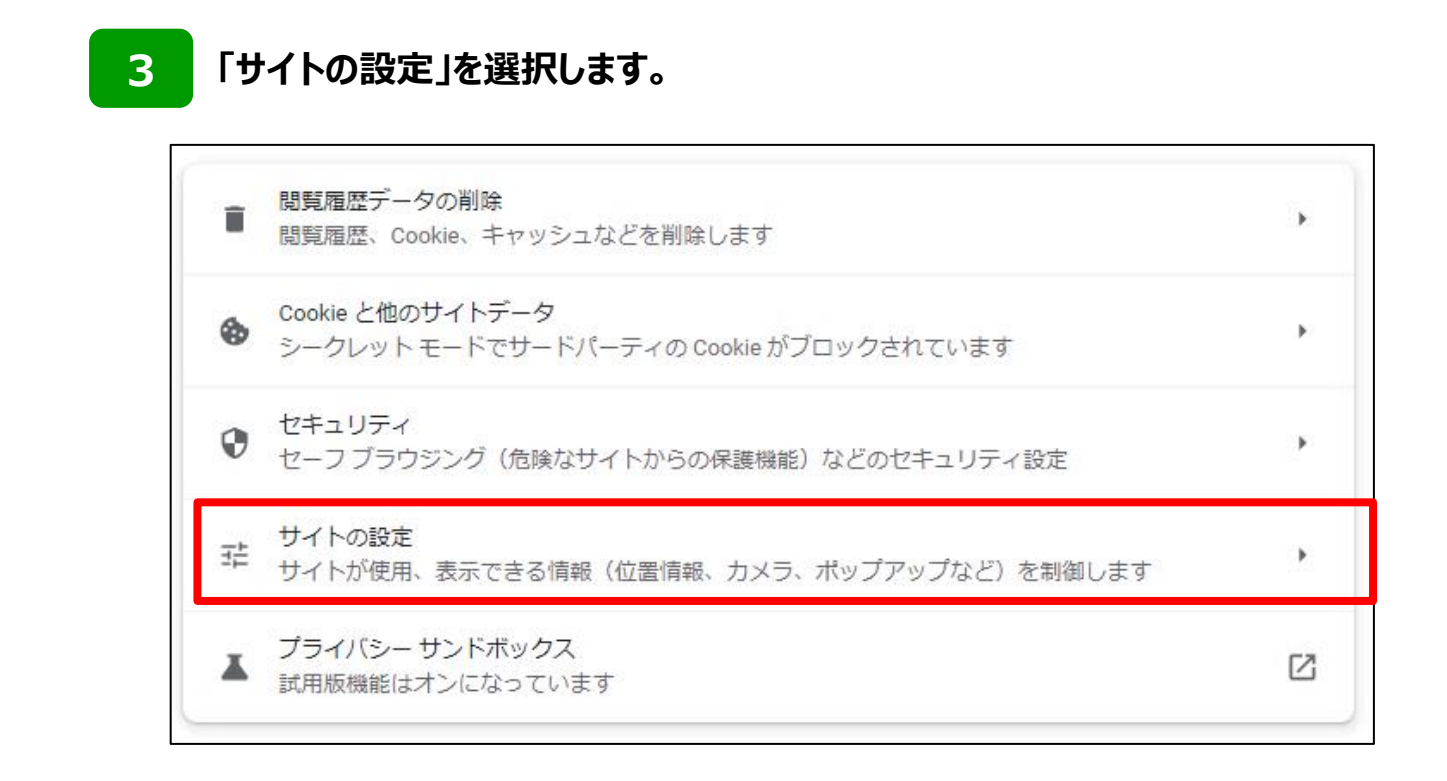

### 4 「ポップアップとリダイレクト」を選択します。

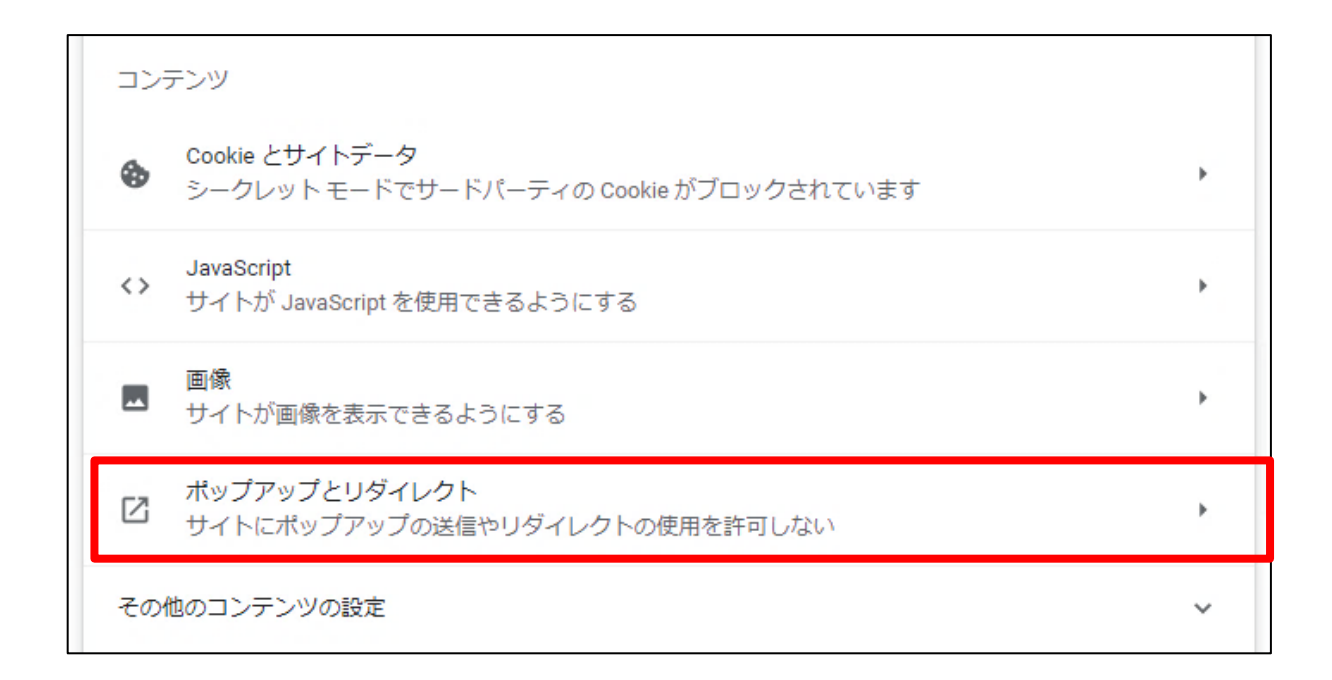

#### 5 「 [\*.]kinen-bs.com 」がポップアップを許可するサイトとして追加されていないこ とをご確認ください。

(既に上記のURLが一覧に存在する場合、手順6・7の作業は不要です。)

| Cユーサーかアクセス 9 る フもりのはい ワエ |
|--------------------------|
|                          |
|                          |
| りしたりできるようにする             |
| F可しない                    |
|                          |
| ई वे                     |
| 追加                       |
|                          |
| 這加                       |
|                          |

#### 「ポップアップの送信やリダイレクトの使用を許可するサイト」の「追加」ボタンを押 6 下します。

| ← ポップアップとリダイレクト                                                           | Q 検索          |  |  |  |
|---------------------------------------------------------------------------|---------------|--|--|--|
| ポップアップを送信して広告を表示したり、リダイレクトを使ってユーザーがアクセスするつもりのないウェ<br>ブサイトを表示したりするサイトもあります |               |  |  |  |
| デフォルトの動作                                                                  |               |  |  |  |
| サイトにアクセスしたときにこの設定の動作を自動的に行いま                                              | ਰ             |  |  |  |
| ○ □ サイトがポップアップを送信したりリダイレクトを                                               | 使用したりできるようにする |  |  |  |
| ● び サイトにポップアップの送信やリダイレクトの使用                                               | を許可しない        |  |  |  |
| 動作のカスタマイズ                                                                 |               |  |  |  |
| 次のサイトでは、デフォルトではなくカスタムの設定が使用さ                                              | れます           |  |  |  |
| ポップアップの送信やリダイレクトの使用を許可しないサイト                                              | 追加            |  |  |  |
| サイトが追加されていません                                                             |               |  |  |  |
| ポップアップの送信やリダイレクトの使用を許可するサイト                                               | 追加            |  |  |  |

10

7 「サイトの追加」へ以下の画像のとおり、[\*.]kinen-bs.com と入力し、 「追加」ボタンを押します。

| 4        |
|----------|
|          |
| キャンセル 追加 |
| <br>     |

入力したURLを修正・削除する場合、URLの右側に表示されている「
う」を押してください。

以上でPCの事前設定は完了となります。 「第2章 PC環境確認および動作確認の手順」へお進みください。

## 第2章 PC環境確認および動作確認の手順

### OS・ブラウザ・画面解像度の確認

▶ 導通確認サイトへアクセスいただき、現在お客さまが使用されているPCのOS・ブラウザ・ 画面解像度が推奨環境内であるかをご確認ください。

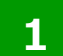

導通確認サイトヘアクセスします。

■導通確認サイトURL

### URL https://test.kinen-bs.com/

【導通確認サイトの利用可能時間】 月~金曜日 9:00~18:00(祝日、12/31~1/3を除く)

2 導通確認サイトへアクセスすると、以下の画像のようにDBオンラインサービスの利用推奨 環境が表示されます。お客さまのPC環境が利用推奨環境内であることをご確認ください。

※以下の画面は2022.7時点のものです。

| 当サービスには、以下の利用環境を推奨しております。 |         |                              |  |  |
|---------------------------|---------|------------------------------|--|--|
|                           | 項目      | 利用推奨環境                       |  |  |
|                           | os      | Windows10                    |  |  |
|                           | ブラウザソフト | Google Chrome,Microsoft Edge |  |  |
|                           | 画面解像度   | 1024×768以上                   |  |  |
|                           |         |                              |  |  |

### オンラインサービスの利用推奨環境(2023年4月時点 (\*)) \*利用推奨環境は変更が生じる場合があります。

- オンラインサービスの推奨環境(2023年4月時点)は下表のとおりです。お客さまが
   現在ご使用のPC環境が推奨範囲内であるかご確認をお願いします。
- ・推奨環境と異なる場合は正しく動作しない可能性がありますので、推奨環境に合致する環境を準備いただきますようお願いします。

### ■オンラインサービスの推奨環境

| OS        | ブラウザ                            | Excel               |
|-----------|---------------------------------|---------------------|
| Windows11 | Google Chrome<br>Microsoft Edge | Excel2016,2019,2021 |
| Windows10 | Google Chrome<br>Microsoft Edge | Excel2016,2019,2021 |

| ブラウザ設定  |       | <ul> <li>・暗号化通信を使用すること</li> <li>・JavaScript · Cookieが有効であること</li> <li>・クライアント証明書取得時にDesktop client<br/>がインストールされていること(※)</li> <li>※デスクトップクライアントのインストール手順については本資料<br/>でご説明します。</li> </ul> |  |
|---------|-------|----------------------------------------------------------------------------------------------------|--|
| PDFリーダー |       | Version11.DC                                                                                                    |  |
| 面面级体度   | 画面解像度 | XGA(1024×768)以上                                                                                                    |  |
| 凹凹肝豚反   | DPI設定 | 通常の大きさ(96DPI)                                                                                                    |  |

#### > 現在ご使用のPC環境が利用推奨環境ではない場合

#### ①「OS」、「ブラウザソフト」がオンラインサービスの推奨環境に当てはまらない

⇒恐れ入りますが、推奨環境に適合したOS・ブラウザをご準備ください。 (推奨環境に合わない場合、不具合が発生する可能性がございます。)

#### ②「**画面解像度」**が推奨環境以下

⇒設定変更により解決することができます。 (P31.「画面解像度」・「DPI」の設定を参考にご設定ください。) 第2章. PC環境確認および動作確認の手順

## 導通確認サイトへのログイン

▶ ログイン 画面が開いたら、「PCご利用環境確認サイト用」ユーザー ID・パスワードを 入力し、ログインしてください。

#### 1 ログイン画面を開きます。

環境確認結果画面の「OK」ボタンを押下することでログイン画面が表示されます。 (ログイン画面が開いたら、環境確認結果画面のウィンドウは閉じてください。) 下の画像の赤枠部分へ、お客さまに割り振られた「導通ID/PW」を入力します。

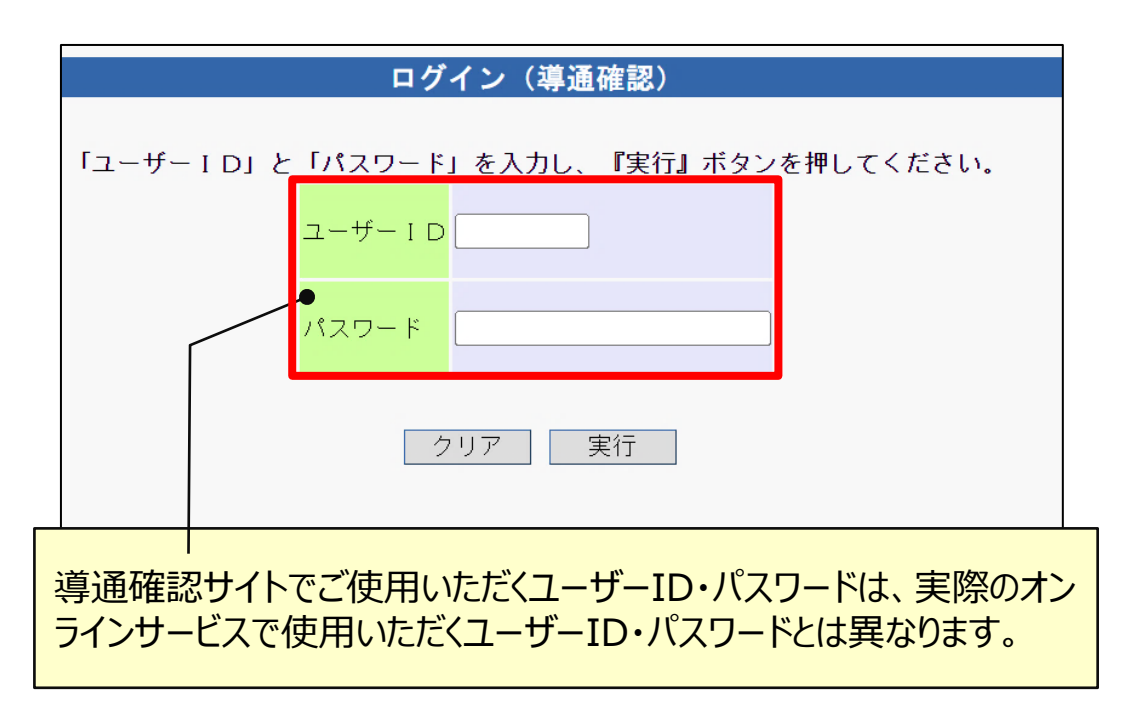

#### 2 「ID/PW」の入力後、「実行」ボタンを押下します。

実行ボタン押下後、メニュー画面が開かず、「ポップアップブロックを解除ください。」というメッセージが画面に表示された場合は、ポップアップ許可サイトの登録に失敗しています。導通確認サイトを一度閉じた後、第1章を参考にPCの事前設定を行ってください。

| ポップアップブロックを解除ください。                                  |
|-----------------------------------------------------|
| 現在ご使用の端末のポップアップブロック設定が有効になっているため、ログイン画面が表示できませんでした。 |
| 恐れ入りますが、ポップアップブロック設定を解除ください。                        |
| <b>月月111 乙</b>                                      |
| 閉じる                                                 |

15

### フレビュー機能の確認

PDFファイルが正しく表示されることをご確認ください。

「プレビュー機能の確認」の1.と2.の「プレビュー」ボタンを押します。

| 第定給付企業年金オンラインサービス<br>導通確認サイト<br>ユーサ                                                      | (トでは、確定給付企業年金オンラインサー<br>って、必要な機能確認を実施することができ<br>f ー I D : | ビスの利<br>ログアウト)<br>ます。 |
|------------------------------------------------------------------------------------------|-----------------------------------------------------------|-----------------------|
| ブレビュー機能の確認                                                                               | 9 <del>4</del>                                            |                       |
| 1. 石のホタンを押し(Acrobat Readerを起動させ、PDFファイルカ<br>1. されることを確認ください。                             | °夜示 test_pdf_1.pdf                                        | プレビュー                 |
| 2. 右のボタンを押してAcrobat Readerを起動させ、PDFファイルか<br>2. されることを確認ください。                             | ñ表示 test_pdf_2.pdf                                        | プレビュー                 |
|                                                                                          |                                                           |                       |
| ダウンロード・アップロード機能の確認                                                                       |                                                           |                       |
| 3. 右のボタンを押してWORDファイルを任意の場所にダウンロードし、そのファィ<br>3. 開くことができるか確認ください。                          | イルを test_word.doc                                         | ダウンロード                |
| 4. 右のボタンを押してPDFファイルを任意の場所にダウンロードし、そのファイル<br>4. Acrobat Readerで開くことができるか確認ください。           | レを test_pdf_1.pdf                                         | ダウンロード                |
| 5. 右のボタンを押してZIPファイルを任意の場所にダウンロードし、そのファイル<br>5. を解除して開くことができるか確認ください。                     | レの圧縮 test_zip_1.zip                                       | ダウンロード                |
| <ul> <li>右のボタンを押してZIPファイルを任意の場所にダウンロードし、そのファイル</li> <li>を解除して開くことができるか確認ください。</li> </ul> | レの圧縮 test_zip_2.zip                                       | ダウンロード                |
| <ul> <li>右のボタンを押してEXCELファイルを任意の場所にダウンロードし、そのファ</li> <li>開くことができるか確認ください。</li> </ul>      | マイルを test_excel.xls                                       | ダウンロード                |
| 8. 右のボタンを押してCSVファイルを任意の場所にダウンロードし、7. でダウン<br>り、したEXCELファイルへ取込み、CSVファイルを作成できるか確認ください。     | ノロード test_csv_down.csv                                    | ダウンロード                |
| 9. 右のボタンを押してアップロード画面を展開してください。その画面から8.で作<br>9. CSVファイルを指定し、アップロードができるか確認ください。            | 成した                                                       | アップロード                |
|                                                                                          |                                                           |                       |

#### 2

1

#### PDFファイル 1.と2.が表示されることを確認し、PDFファイルを閉じます。

| 券 番 号<br>団体番号)                                                                                                    | 123456                                                                                                  | 7-1-                         |                    |                  | 00 &        | •••   | ••••   | ••••    |              |            |                         |                   |          |                |                 |
|----------------------------------------------------------------------------------------------------|----------------------------------------------------------------------------------------------------|------------------------------|--------------------|------------------|-------------|-------|--------|---------|--------------|------------|-------------------------|-------------------|----------|----------------|-----------------|
| 業所名                                                                                                    | 0000                                                                                                    | 00000                        | 0                  |                  |             |       |        |         |              |            |                         |                   |          |                |                 |
| 入者号                                                                                                    |                                                                                                    | 1234                         | 加入者氏名              | 金年 太日<br>キネン 900 | 5           |       | 19. 91 | 77 (    | 91           |            | 生年月日                    | 昭和19年11           | 月8日      | ]              |                 |
| 月日 昭和                                                                                                    | 58年 4                                                                                                   | 月 1日                         | 加入者<br>資格喪失<br>年月日 | 平成16             | 年10月13      | в     | 入 社年月日 | 昭和38年 4 | 4 A          | 18         | みなし入社<br>年 月 日<br>きまま月の | 昭和53年 4           | 月1日      | 加入者期間<br>最終年月日 | 平成16年10月13      |
|                                                                                                    | 算定に給与                                                                                                   | を使用して                        | いる制度<br>与          | のみ記載)            |             |       |        | ×       | 更            | 年月         | 車「みなL人社<br>第 2 給        | F月日: 欄には、最新加<br>な | 入者開発の給付  | 計算上の起点とな       | さる日を用字しています。    |
| (給付金<br>変 更)                                                                                                    | 年月第                                                                                                    | 1 84                         |                    |                  | 100         | -     |        |         |              | 平 月        | (                       | M)                |          | 194            | 27              |
| :与(給付金<br>変更<br>1 平成                                                                                                    | 年月第<br>年月<br>1010                                                                                       | (P)<br>50                    | 00                 |                  |             |       |        |         | 平成1          | 0 4        | 100                     | 000               |          |                |                 |
| :与(給付金<br>変更<br>1 平成<br>2 平成                                                                                                    | 年月<br>年月<br>1010<br>88                                                                                  | (H)<br>5(<br>12345           | )<br>00<br>56      |                  |             |       |        |         | 平成 1<br>平成 3 | 0 4<br>8 8 | 100                     | 456               |          |                |                 |
| (給付金<br>変更<br>1 平成<br>2 平成<br>3<br>4                                                                                                    | 年月<br>年月<br>1010<br>88                                                                                  | (円<br>50<br>12345            | )<br>56            |                  | 145         |       |        |         | 平成 1<br>平成   | 0 4<br>8 8 | 100                     | 456               |          |                |                 |
| 4 (給付金<br>変 更<br>1 平成<br>2 平成<br>3<br>5                                                                                                    | 年月<br>年月<br>1010<br>88<br>8                                                                             | (円<br>50<br>12345            | ) 00 56            |                  |             |       |        |         | 平成 1 平成      | 04         | 100                     | 456               |          |                |                 |
| は (給付金<br>変更<br>1 平成<br>2 平成<br>3<br>4<br>5<br>約<br>約<br>5<br>1<br>1<br>次回<br>1<br>平成<br>3<br>4<br>5<br>5<br>1<br>1<br>次回<br>1<br>平成<br>2<br>1<br>平成<br>3<br>1<br>5<br>1<br>1<br>平成<br>3<br>1<br>5<br>1<br>(約)<br>1<br>(約)<br>1<br>()<br>1<br>( | 年月第<br>年月<br>1010<br>88<br>8<br>8<br>8<br>8<br>8<br>8<br>8<br>8<br>8<br>8<br>8<br>8<br>8<br>8<br>8<br>8 | (円<br>50<br>12345<br>#用々れます。 | )<br>56<br>0       | 考課の「絵与平均         | 1 11最新交叉年月前 | 用までのる | 年間の平均と | なります。   | 平成 1 平成      | 04         | 100                     | 000<br>456<br>    | 「前与平均」は美 | 美新发更年月前月       | までの6年間の平均となります。 |

(当画面は1.のPDFファイルです。予告なくファイルを変更することもあります。)

### ダウンロード機能の確認

▶ 各種ファイル(ZIPファイルなど)が正しくダウンロード・表示できることをご確認ください。

1 「ダウンロード・アップロード機能の確認」3.~8.の「ダウンロード」ボタンを押します。

| 職導 | <del>総付企業年金オンラインサービス 当サイトでは、研用に<br/>用に あたって、必要な ユーザーID:</del>                     | 定給付企業年金オンラインサー<br>□機能確認を実施することができ | ビスの利<br>ログアウト)<br>ます。 |
|----|-----------------------------------------------------------------------------------|-----------------------------------|-----------------------|
|    | ブレビュー機能の確認                                                                        |                                   |                       |
| 1. | 右のボタンを押してAcrobat Readerを起動させ、PDFファイルが表示<br>されることを確認ください。                          | test_pdf_1.pdf                    | プレビュー                 |
| 2. | 右のボタンを押してAcrobat Readerを起動させ、PDFファイルが表示<br>されることを確認ください。                          | test_pdf_2.pdf                    | <b>プレビュー</b>          |
|    | ダウンロード・アップロード機能の確認                                                                |                                   |                       |
| з. | 右のボタンを押してWORDファイルを任意の場所にダウンロードし、そのファイルを<br>開くことができるか確認ください。                       | test_word.doc                     | ダウンロード                |
| 4. | 右のボタンを押してPDFファイルを任意の場所にダウンロードし、そのファイルを<br>Acrobat Readerで開くことができるか確認ください。         | test_pdf_1.pdf                    | ダウンロード                |
| 5. | 右のボタンを押して2IPファイルを任意の場所にダウンロードし、そのファイルの圧縮<br>を解除して開くことができるか確認ください。                 | test_zip_1.zip                    | ダウンロード                |
| 6. | 右のボタンを押して2IPファイルを任意の場所にダウンロードし、そのファイルの圧縮<br>を解除して開くことができるか確認ください。                 | test_zip_2.zip                    | ダウンロード                |
| 7. | 右のボタンを押してEXCELファイルを任意の場所にダウンロードし、そのファイルを<br>開くことができるか確認ください。                      | test_excel.xls                    | ダウンロード                |
| 8. | 右のボタンを押してCSVファイルを任意の場所にダウンロードし、7・でダウンロード<br>したEXCELファイルへ取込み、CSVファイルを作成できるか確認ください。 | test_csv_down.csv                 | ダウンロード                |
| 9. | 右のボタンを押してアップロード画面を展開してください。その画面から8.で作成した<br>CSVファイルを指定し、アップロードができるか確認ください。        |                                   | アップロード                |
|    |                                                                                   |                                   |                       |

2 ファイルを保存します。

※ZIPファイルは圧縮されているため、解凍して内容をご確認ください。

3 保存したファイルが開くことを確認します。

|                | b). |                         |                                     | パスワード再発行申請書 [互換モー | F] - Microsoft Excel Viewer |           |     | - 0 X     |
|----------------|-----|-------------------------|-------------------------------------|-------------------|-----------------------------|-----------|-----|-----------|
| 100            |     |                         |                                     |                   |                             |           |     | 19 - 13 A |
|                | AB  | 0                       | D                                   | E F               | а н і                       | J K L M N | 0   | P         |
| 1              |     |                         |                                     |                   |                             | 提出年月日 令和  | 年月日 |           |
| 2              | 企業  | 年金ビジネスサービス株式会社 行        |                                     |                   | 2589                        |           | _   |           |
| 4              |     |                         |                                     |                   | 茶金名                         |           |     |           |
| 5              |     |                         |                                     |                   |                             |           | - 4 |           |
| 6              |     |                         |                                     |                   | 理事 長名<br>代表 著名              |           | 1 1 |           |
| 7 8            |     |                         |                                     |                   |                             |           |     |           |
|                |     |                         | 確定給付企業年金:                           | オンラインサービス パン      | マード再発行申請書                   |           |     |           |
| 10             |     | つかけん 夢体 ムマンニンシャー ビュ 水利用 | オモリエの社会会について、パフロードの東部にも             | (0)*) ++          |                             |           |     |           |
| 12<br>13<br>14 | 100 | 8日1121年午至インフィンサービスで利用   | 9 SIX FORTAMEL SUIL, MADE FORTHELTS | (中語します。           |                             |           |     |           |
| 15             | No. | . a-#-10                | <b>4128</b> 4                       | ß :               | 5 81                        |           |     |           |
| 18             | ,   |                         | 1                                   | ~-~               | シ                           |           |     |           |
| 20             | 2   |                         |                                     |                   |                             |           |     |           |
| 22             | 8   |                         |                                     |                   |                             |           |     |           |
| 23             | 4   |                         |                                     |                   |                             |           |     |           |

17

## アップロード機能の確認

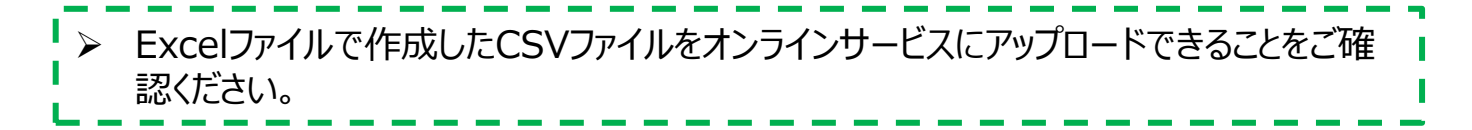

#### 7. でダウンロードしたExcelファイル(test\_excel.xls)を開き、 マクロを有効にします。

|                |                                  |                                                       |                                                                 |                               | test_exo       | el.xls [互換       |                                                                    |                        |     |          |     |                         |                                             |
|----------------|----------------------------------|-------------------------------------------------------|-----------------------------------------------------------------|-------------------------------|----------------|------------------|--------------------------------------------------------------------|------------------------|-----|----------|-----|-------------------------|---------------------------------------------|
| ファイ            | レ ホーム                            | 本 挿入 ページレイアウト 数式 デ                                    | 9 校開 表示 開発 ♀ 実行し                                                |                               |                |                  |                                                                    |                        |     |          |     |                         | サインイン 名共1                                   |
| 貼り付け           | よ 切り用<br>□ コピー<br>✓ 書式の<br>クリップボ | 70 MSゴシック<br>MSゴシック<br>・<br>B I 旦 - 日 - 合<br>・<br>コント |                                                                 | わ返して全体を表示<br>JUを結合して中央描       | する<br>決 -  雪 - | ・% *   til<br>数値 | *<br>*<br>*<br>*<br>*<br>*<br>*<br>*<br>*<br>*<br>*<br>*<br>*<br>* | デーブルとして<br>書式設定。<br>ス・ | 91N | · 伊凡 · · |     | オート SUM<br>フィル・<br>クリア・ | * A<br>Z<br>並べ替えと<br>検索と<br>フィルター、選択・<br>編集 |
| W34            |                                  | • : × ✓ fx                                            |                                                                 |                               |                |                  |                                                                    |                        |     |          |     |                         |                                             |
|                | A                                | В                                                     | C E                                                             | G                             | н              | Ι                | J K                                                                | L M                    | N O | P Q      | R S | т                       | UV                                          |
| 1              | - 取込け<br>- 昨成け                   | タンを押して、8. でダウンロードしたCSVファ<br>タンを押して、アップロード用のCSVファイル    | アイル (test_csv_down.csv)を指定し、取込め<br>(test_csv_up.csv)が作成される事を確認た | 。<br>事を確認 <i>た</i> さい。<br>さい。 | 行揮入            | 行机除              | チェック                                                               | 物成 取込                  |     |          |     |                         |                                             |
| 1 2            |                                  |                                                       |                                                                 |                               |                |                  |                                                                    |                        |     |          |     |                         |                                             |
| 3 4 5          | 項目 1                             | 項目 2                                                  | 項目3 項目4                                                         | 項目ら                           |                |                  |                                                                    |                        |     |          |     |                         |                                             |
| 6 7            |                                  |                                                       |                                                                 |                               |                |                  |                                                                    |                        |     |          |     |                         |                                             |
| 9<br>10        |                                  |                                                       |                                                                 |                               |                |                  |                                                                    |                        |     |          |     |                         |                                             |
| 11<br>12<br>13 |                                  |                                                       |                                                                 |                               |                |                  |                                                                    |                        |     |          |     |                         |                                             |
| 14<br>15       |                                  |                                                       |                                                                 |                               |                |                  |                                                                    |                        |     |          |     |                         |                                             |
| 17             |                                  |                                                       |                                                                 |                               |                |                  |                                                                    |                        |     |          |     |                         |                                             |
| 20<br>21       |                                  |                                                       |                                                                 |                               |                |                  |                                                                    |                        |     |          |     |                         |                                             |
| 22<br>23<br>24 |                                  |                                                       |                                                                 |                               |                |                  |                                                                    |                        |     |          |     |                         |                                             |
| 25<br>26       |                                  |                                                       |                                                                 |                               |                |                  |                                                                    |                        |     |          |     |                         |                                             |
| 28<br>29       |                                  |                                                       |                                                                 |                               |                |                  |                                                                    |                        |     |          |     |                         |                                             |
| 30<br>31<br>32 |                                  |                                                       |                                                                 |                               |                |                  |                                                                    |                        |     |          |     |                         |                                             |
| 33             |                                  |                                                       |                                                                 |                               |                |                  |                                                                    |                        |     |          |     |                         |                                             |

2

1

#### 「取込」ボタンを押して、8. でダウンロードしたCSVファイル (test\_csv\_down.csv)を選択します。

3

#### ExcelファイルにCSVファイルが取り込まれたことを確認します。

| G        | ۍ .                     | e -             | ÷            |              |          |               |                       |                       |                |       |           | test_exc | el.xls [ <u>#</u> | ī換モ−ド]             | - Excel      |                  |    |     |
|----------|-------------------------|-----------------|--------------|--------------|----------|---------------|-----------------------|-----------------------|----------------|-------|-----------|----------|-------------------|--------------------|--------------|------------------|----|-----|
| ファイ      | ルホーム                    | <b>、</b> 挿      | ふべ           | ージ レイアウト     | 数式       | データ 校         | 閲表                    | 沶 開                   | 発 💡            | 実行した  | い作業を入力してく |          |                   |                    |              |                  |    |     |
|          | よ切り取<br>□ □ □ ビー        | ζĎ<br>•         |              | MS ゴシック      |          | • 11 • A      | Ă =                   |                       | 37 -           | 副新加   | 返して全体を表示  | 5        |                   | ~                  | ≠            |                  |    |     |
| 貼り付け     | け<br>● <sup>3</sup> 書式( | Dコピー/           | (貼り付け        | B I U -      | 🖽 •   🖏  | > - A - (     | <b>≟</b> ~ ≡          |                       | € ∋            | 후네    | を結合して中央揃  | t - 🔄    | % 9               | €.0 .00<br>0.€ 00. | 条件付き<br>書式 - | テーブルとして<br>書式設定・ |    |     |
|          | クリップボ                   | -  *            | 5            |              | フォント     |               | F2                    |                       |                | 配置    |           | 5        | 数値                | G.                 |              |                  | ス  | タイル |
| A1       | ,                       | - :             | ×            | $\sqrt{f_x}$ |          |               |                       |                       |                |       |           |          |                   |                    |              |                  |    |     |
|          | A                       |                 |              | в            |          |               | С                     |                       |                | E     | G         | Н        | I                 | J                  | K            | L                | М  | N   |
|          | 180223 H-H              | لح راجاً<br>ال  | <b>m</b> 7 o | 7.50         | LI t-cov | 7-741 (       |                       | した                    | tisca B        | いいかてき |           |          |                   |                    |              |                  |    |     |
| 2        | . 昨成1                   | タノを             | 申して、ア        | ップロード用の      | CSV771   | /////lest_csv | up.csv)t              | vinces vi a<br>vi作成され | る事を確           | 記べたさい | , )。<br>  | 行挿入      | 行削除               | チェ                 | ック           | 作成               | 取込 |     |
| 1        |                         |                 |              |              |          |               |                       |                       |                |       |           |          |                   |                    |              |                  |    |     |
| 2        | 項目 1                    |                 |              | 項目 2         |          |               | 項目3                   |                       | IĴ             | 目4    | 項目 5      |          |                   |                    |              |                  |    |     |
| 4 5      | 1                       | 導通              | 太郎①          |              |          | ドウツウ          | ,<br>, タロ「            |                       | a01            |       | 150,000   |          |                   |                    |              |                  |    |     |
| 6        | 2                       | <u>導通</u><br>導通 | 次郎②<br>確定給付  | 「企業年金ビ、      | ジネスサー    | ドウツウ<br>ビドウツウ | <u>/ ジロ5</u><br>/ カク5 | クニ<br>テイキュ            | a02<br>ウa12345 | 6789  | 300,000   |          |                   |                    |              |                  |    |     |
| 8        |                         |                 | -u/crui      |              |          |               |                       |                       |                |       |           |          |                   |                    |              |                  |    |     |
| 10       |                         |                 |              |              |          |               |                       |                       |                |       |           |          |                   |                    |              |                  |    |     |
| 11       |                         |                 |              |              |          |               |                       |                       |                |       |           |          |                   |                    |              |                  |    |     |
| 13<br>14 |                         |                 |              |              |          |               |                       |                       |                |       |           |          |                   |                    |              |                  |    |     |

### アップロード機能の確認

4 「作成」ボタンを押して、CSVファイル(test\_csv\_up.csv)を作成し、 作成したファイルを任意の場所に保存します。

「ダウンロード・アップロード機能の確認」9.の「アップロード」ボタンを押します。

| 裔<br>導 | E給付企業年金オンラインサービス<br>通確認サイト                                                 | 当サイトでは、<br>用に<br>あたって、必要<br>ユーザーID: | 確定給付企業年金オンラインサービ<br>要な機能確認を実施することができま<br>: | スの利 <mark>ログアウト</mark><br>す。 |
|--------|----------------------------------------------------------------------------|-------------------------------------|--------------------------------------------|------------------------------|
|        | ブレビュー機能の確認                                                                 |                                     |                                            |                              |
| 1.     | 右のボタンを押してAcrobat Readerを起動させ、PDFファ<br>されることを確認ください。                        | ・イルが表示                              | test_pdf_1.pdf                             | プレビュー                        |
| 2.     | 右のボタンを押してAcrobat Readerを起動させ、PDFファ<br>されることを確認ください。                        | ・イルが表示                              | test_pdf_2.pdf                             | プレビュー                        |
|        |                                                                            |                                     |                                            |                              |
|        | ダウンロード・アップロード機能の確認                                                         |                                     |                                            |                              |
| з.     | 右のボタンを押してWORDファイルを任意の場所にダウンロードし、その<br>開くことができるか確認ください。                     | )ファイルを                              | test_word.doc                              | ダウンロード                       |
| 4.     | ー<br>右のボタンを押してPDFファイルを任意の場所にダウンロードし、そのフ<br>Acrobat Readerで開くことができるか確認ください。 | <b>ア</b> イルを                        | test_pdf_1.pdf                             | ダウンロード                       |
| 5.     | 右のボタンを押してZIPファイルを任意の場所にダウンロードし、そのフ<br>を解除して開くことができるか確認ください。                | ァイルの圧縮                              | test_zip_1.zip                             | ダウンロード                       |
| 6.     | 右のボタンを押して2IPファイルを任意の場所にダウンロードし、そのフ<br>を解除して開くことができるか確認ください。                | ァイルの圧縮                              | test_zip_2.zip                             | ダウンロード                       |
| 7.     | 右のボタンを押してEXCELファイルを任意の場所にダウンロードし、そ<br>開くことができるか確認ください。                     | のファイルを                              | test_excel.xls                             | ダウンロード                       |
| 8.     | 右のボタンを押してCSVファイルを任意の場所にダウンロードし、7・で<br>したEXCELファイルへ取込み、CSVファイルを作成できるか確認くた   | でダウンロード<br>Eさい。                     | test_csv_down.csv                          | ダウンロード                       |
| 9.     | 右のボタンを押してアッブロード画面を展開してください。その画面から8<br>CSVファイルを指定し、アッブロードができるか確認ください。       | 3. で作成した                            |                                            | アップロード                       |
|        |                                                                            |                                     |                                            |                              |

6

5

アップロード画面の「ファイルの選択」ボタンを押し、保存したCSVファイル (test\_csv\_up.csv)を選択し、「開く」ボタンを押します。

| 7 | 選択したCSVファイル名が、ファイル指定欄に表示されている                            | ことを確認します。        |
|---|----------------------------------------------------------|------------------|
|   | 導通確認【アップロード】                                             | 20\7             |
|   |                                                          |                  |
|   |                                                          |                  |
|   | ファイル指定<br>ファイル<br>辺ァイルの選択<br>test_csv_up.csv             |                  |
|   | ◇8.で作成したアップロード検証用のCSVファイル(test_csv_up.csv)を『参照』ボタンから選択し、 | 『実行』ボタンを押してください。 |

### 8 「実行」ボタンを押します。

問題なくアップロードできた場合、「ファイルアップロードが正常に完了しました。 導通 確認サイトを終了します。」というメッセージが表示されます。

### 動作確認チェックシート

以下のチェックシートを参考に、「導通確認サイト」へのログインから、「アップロード機能の 確認」までの全項目について確認が完了したかをお確かめください。

| 「導通確認サイト」へのログイン                            |    |    |
|--------------------------------------------|----|----|
| 導通確認サイト用のID/PWを用いて、「導通確認サイト」へログインすることができた。 | ОК | NG |

| フレビュー機能の確認                                    |    |    |
|-----------------------------------------------|----|----|
| 「1.」のプレビューボタンを押し、「test_pdf_1.pdf」を表示することができた。 | ОК | NG |
| 「2.」のプレビューボタンを押し、「test_pdf_2.pdf」を表示することができた。 | OK | NG |

| ダウンロード機能の確認                                                                                                   |    |    |
|----------------------------------------------------------------------------------------------------|----|----|
| 「3.」のダウンロードボタンを押し、「test_word.doc」を保存後、開くことができた。                                                               | ОК | NG |
| 「4.」のダウンロードボタンを押し、「test_pdf_1.pdf」を保存後、開くことができた。                                                              | ОК | NG |
| 「5.」のダウンロードボタンを押し、「test_zip_1.zip」を保存後、開くことができた。                                                              | ОК | NG |
| 「6.」のダウンロードボタンを押し、「test_zip_2.zip」を保存後、開くことができた。                                                              | ОК | NG |
| 「7.」のダウンロードボタンを押し、「test_excel.xls」を保存後、開くことができた。                                                              | ОК | NG |
| 「8.」のダウンロードボタンを押し、「test_csv_down.csv」を開くことができた。                                                               | ОК | NG |
| 「8.」でダウンロードした「test_csv_down.csv」を「7.」でダウンロードした<br>「test_excel.xls」に取り込み、マクロを使用して「test_csv_up.csv」を作成することができた。 | ОК | NG |

| アップロード機能の確認                                                        |    |    |
|--------------------------------------------------------------------|----|----|
| 「9.」のアップロードボタンを押し、ダウンロード機能の確認で作成した「test_csv_up.csv」をアッ<br>プロードできた。 | ОК | NG |

# 第3章 クライアント証明書インストールの事前準備

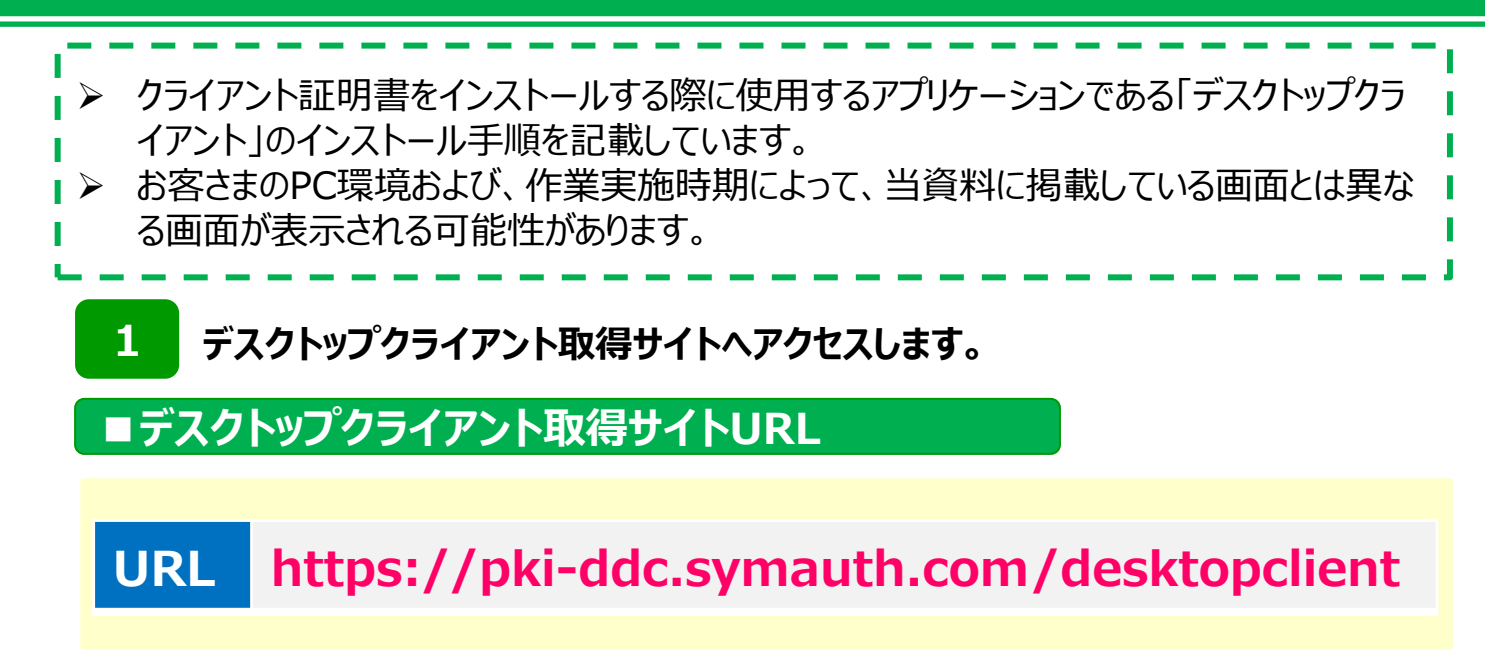

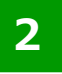

#### 英語の画面が表示されますが、翻訳が可能です。 以下の画像の①をクリックし、「日本語」を選択してください。

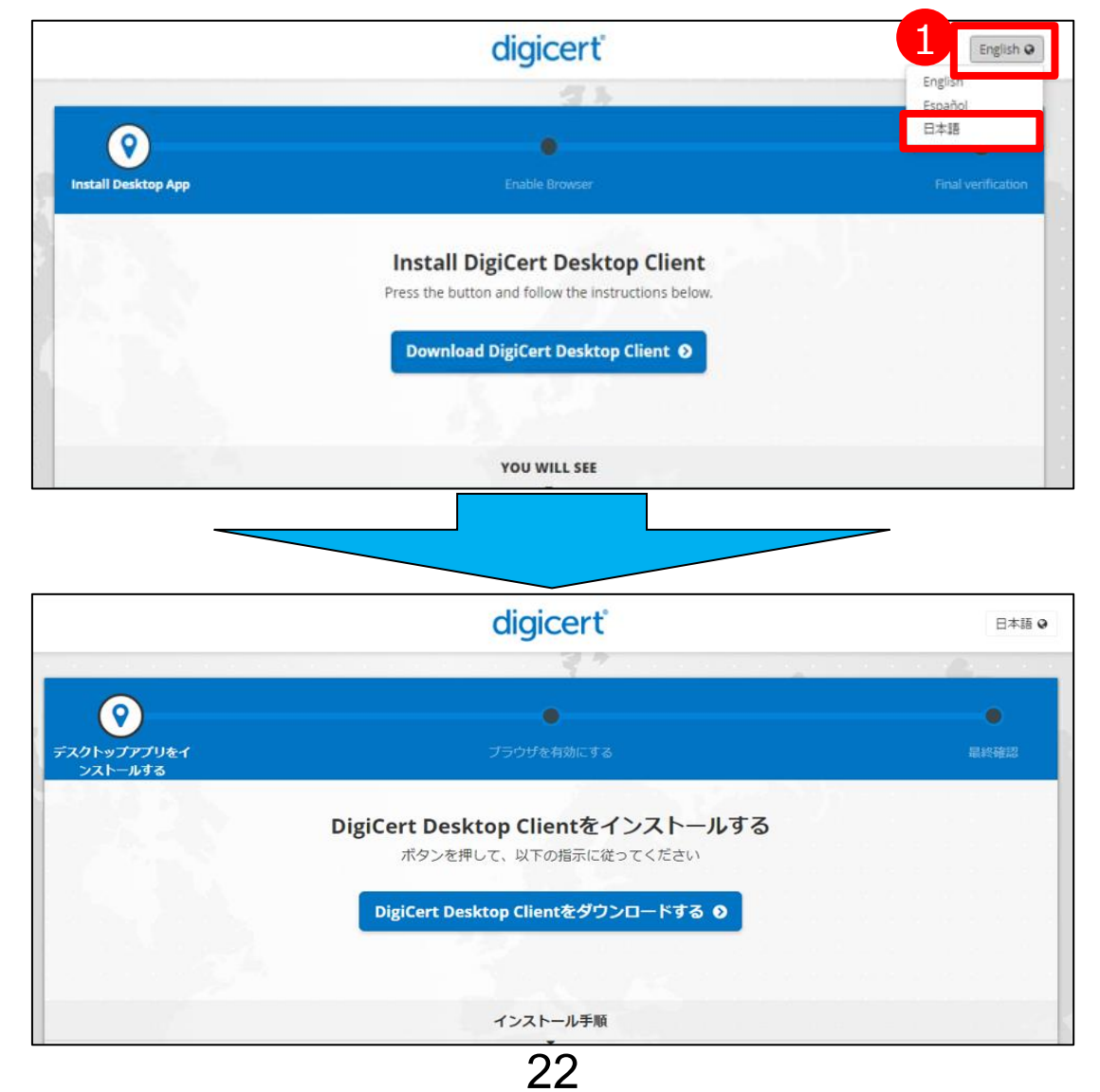

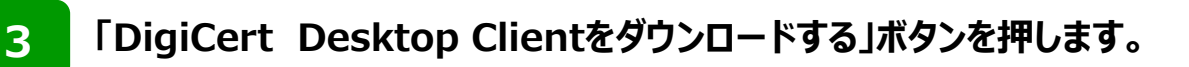

|                        | digicerť                                                         | 日本語 🛛 |
|------------------------|------------------------------------------------------------------|-------|
|                        | and the second second of the second second second                | 1     |
| 0                      |                                                                  | •     |
| デスクトップアプリをイ<br>ンストールする | プラウザを有効にする                                                       | 最終確認  |
|                        | <b>DigiCert Desktop Clientをインストールする</b><br>ボタンを押して、以下の指示に従ってください |       |
|                        | DigiCert Desktop Clientをダウンロードする 🕥                               |       |
| 3                      |                                                                  |       |
|                        | インストール手順                                                         |       |

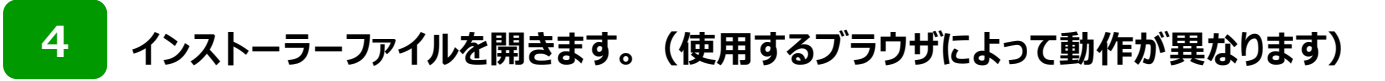

#### (1) Edgeをご利用の場合

ダウンロードが完了すると、以下の画面が表示されます。 画面**右上**に「インストーラーファイル」が表示されますので「ファイルを開く」を押します。

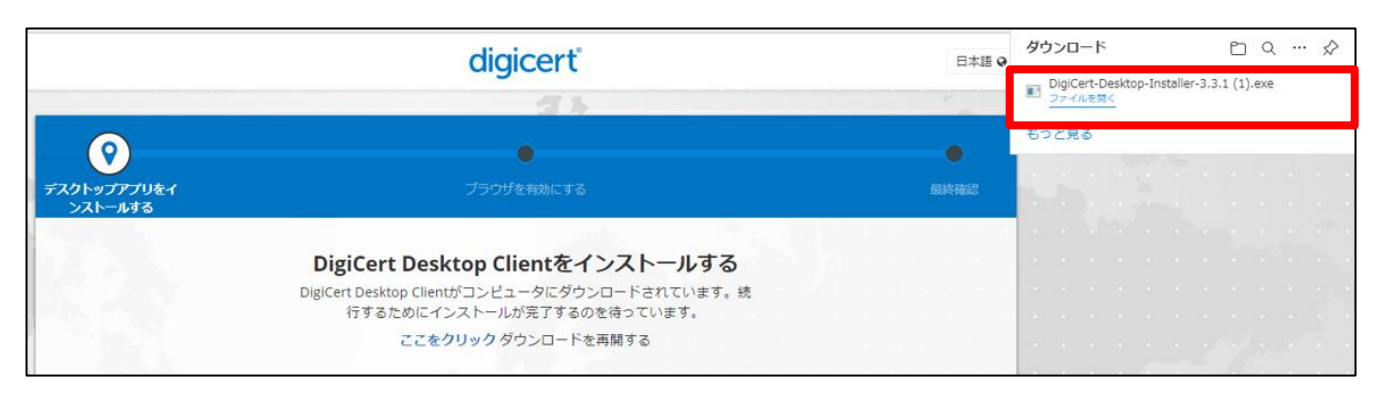

※「DigiCert-Desktop-Installerはデバイスに問題を起こす可能性があります。」と 表示された場合は「保存」をクリックしてください。

|             | digicerť                                                                    | 日本語 Q | <i>ダ</i> ウンロード □ Q … ♪                |                                         |
|-------------|-----------------------------------------------------------------------------|-------|---------------------------------------|-----------------------------------------|
|             | 4.                                                                          |       | ▲ DigiCert-Desktop-Ins<br>バイスに問題を起こす。 | taller-3.3.1 (1).exe はデ<br>可能性があります。この… |
|             |                                                                             |       | 保存                                    | 削除                                      |
| デスクトップアプリをイ |                                                                             | 最終確認  | もっと見る                                 |                                         |
| 271 1093    | DigiCert Desktop Clientをインストールする                                            |       |                                       |                                         |
|             | DigiCert Desktop Clientがコンピュータにダウンロードされています。統<br>行するためにインストールが完了するのを待っています。 |       |                                       |                                         |
|             | ここをクリック ダウンロードを再開する                                                         |       | 1. 1. 1. 1. 1.                        |                                         |
|             | 23                                                                          |       |                                       |                                         |

#### (2) Chromeをご利用の場合

ダウンロードが完了すると、以下の画面が表示されます。 画面左下に「インストーラーファイル」が表示されますのでクリックしてファイルを開きます。

|                                     |                                                                                       |                                                                              | digicert                                                                                                    | 日本語 •                 |
|-------------------------------------|---------------------------------------------------------------------------------------|------------------------------------------------------------------------------|----------------------------------------------------------------------------------------------------|-----------------------|
| the second second second second     |                                                                                       |                                                                              | 37                                                                                                    | and the second second |
|                                     | 0                                                                                     |                                                                              |                                                                                                    | •                     |
|                                     | デスクトップアプリをイ<br>ンストールする                                                                |                                                                              | ブラウザを有効にする                                                                                                    | 單終確認                  |
|                                     |                                                                                       | <b>DigiCert Deskt</b><br>DigiCert Desktop Clientた<br>行するためにイン<br><b>ここをク</b> | top Clientをインストールする<br><sup>が</sup> コンピュータにダウンロードされています。続<br>ストールが完了するのを待っています。<br>リックダウンロードを再開する<br>インストール待ち で |                       |
|                                     | 1                                                                                     |                                                                              | インストール手順                                                                                                    |                       |
| a construction of the second second | 1                                                                                     |                                                                              | •                                                                                                    |                       |
|                                     | <ol> <li>ブラウザの下部にある「DigiCert-<br/>Desktop-Installer.exe」インスト<br/>ーラーを開きます。</li> </ol> |                                                                              | Open<br>Always open files of this type                                                                          |                       |
|                                     | J CRICK 91                                                                            |                                                                              | Show in folder                                                                                                  |                       |
|                                     |                                                                                       | DigiCert-Deskto                                                              | Cancel                                                                                                    |                       |
|                                     |                                                                                       |                                                                              |                                                                                                    |                       |
|                                     | 2 インストーラーを実行します。                                                                      | 💿 🗗 🐝 də) 📰                                                                  | ENG 13:39<br>IN 31-07-2020                                                                                      |                       |
|                                     | ×                                                                                     |                                                                              |                                                                                                    | (nit)                 |
| DigiCert-Desktop-Iexe               |                                                                                       |                                                                              |                                                                                                    |                       |

5

#### インストーラーファイルを開く際に、以下の画面がポップアップした場合、 「実行」をクリックしてください。

| このファイル | レを実行しますか?                                                                                                    |
|--------|----------------------------------------------------------------------------------------------------|
|        | 名前:Downloads¥DigiCert-Desktop-Installer-3.3.1.exe<br>発行元: <u>DigiCert. Inc.</u><br>種類: アプリケーション<br>発信元: ¥¥cpbsvb-fs01¥homes\$¥keita_ishii¥Downloads¥D<br>実行(R) キャンセル |
| 20774  | イルであれば常に確認する(W)                                                                                                    |

### 6 デスクトップクライアントのインストールを実行します。

- ライセンス許諾条件を確認のうえ、「ライセンス許諾条件に同意します」のチェック ボックスにチェックをいれます。
- ② チェックを入れることでボタンが活性化しますので「インストール」ボタンを押します。

|                                                                                       | digicert                                                                                  | 日本       | 语 0 |
|---------------------------------------------------------------------------------------|-------------------------------------------------------------------------------------------|----------|-----|
|                                                                                       | 3.4                                                                                       | A        |     |
| <b>(?</b> )                                                                           |                                                                                           |          |     |
| デスクトップアプリをイ<br>ンストールする                                                                | ×                                                                                         | 最終確認     |     |
| D<br>Digi                                                                             | i DigiCert Inc.<br>DigiCert Desktop Client                                                | <b>5</b> |     |
|                                                                                       | セットアップが必要とする空き容量 213 MB:<br>C:\Users'keita_ishil\AppData\Local\DigiCert\DigiCert-Desktop\ |          |     |
|                                                                                       | DigiCert Desktop Clientをインストールするにはライセンス許諾条に同意していただく必要があります。 件                             |          |     |
| <ol> <li>ブラウザの下部にある「DigiCert-<br/>Desktop-Installer.exe」インスト<br/>ーラーを開きます。</li> </ol> | マライセンス許で201回意します。<br>インストール                                                               |          |     |
|                                                                                       | Cancel                                                                                    |          |     |

インストール中は以下の画像①が表示されます。インストールが完了すると画像②が 表示されますので、「完了」ボタンを押します。

| 画像1                                                                |                 | [像2]               |                     | ×        |
|--------------------------------------------------------------------|-----------------|--------------------|---------------------|----------|
| DigiCert Inc.<br>DigiCert Desktop Client                           |                 | Digit<br>Di        | igiCert Deskto      | p Client |
| DigiCert Desktop Client のインストールが完了するまでしばらくお待ちください。処理に数分かかる場合もあります。 |                 | DigiCert Desktop   | o Client は正常にインストール | 済みされました。 |
| ステータス:<br>アーカイブからファイルを展開しています                                      |                 |                    |                     |          |
|                                                                    |                 |                    |                     |          |
| digicerť                                                           |                 | Advanced Installer | Ødigicerť           | 完了(F)    |
|                                                                    | <sup>1</sup> 25 |                    |                     |          |

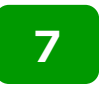

以下の画面が表示されますので、「Digicertデスクトップクライアントを有効に する」ボタンを押します。

※使用しているブラウザによって異なる画面が表示される場合があります。

|                      | digicerť                                                                                | ダウンロード<br>DigiCast Dackton Installar 2 3      |           |
|----------------------|-----------------------------------------------------------------------------------------|-----------------------------------------------|-----------|
| <b>1</b>             |                                                                                         | Digiteri-Desktop-Installer-5.5 <u>ファイルを開く</u> | s. Lexe   |
| デスクトップアプリのイ<br>ンストール | マ<br>ブラウザを有効にする                                                                         |                                               | ●<br>最終検証 |
|                      | <b>ブラウザでDigiCertデスクトップクライアン</b><br>有効にする<br>DigiCertデスクトップクライアントとブラウザ間の通信を有効にする<br>あります | <b>トを</b><br>5必要が                             |           |
|                      | Chrome で DigiCert デスクトップクライアントを有効に<br>●                                                 | する                                            | に切り替える    |
|                      | 見ていてください                                                                                |                                               |           |

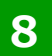

### 「セキュリティ警告」画面が表示されますので「はい」ボタンを押します。

|                      |                  | digicerť                                                                                                    |                              | 英語♀                     |
|----------------------|------------------|----------------------------------------------------------------------------------------------------|------------------------------|-------------------------|
| The self car         |                  | and the second second second second second second second second second second second second second second secon                                                                                                    |                              | All and a second second |
| <b>©</b>             | セキュリラ            | <b>万</b> 7倍告                                                                                                    |                              | •                       |
| デスクトップアプリのイ<br>ンストール | プラウ<br>DigiCertデ | <ul> <li>発行者が次であると主張する証明機関(CA)から証明書をインストールしようとしています:</li> <li>DigiCert Desktop Client Connector - 05532</li> <li>証明書が驚嘆についてはない。</li> <li>証明書が驚嘆についていたい。</li> <li>ごのはてやしたいのでは、</li> <li>ごのはてやったいのでは、</li> <li>ごのはいた明書をインストールすると、このCAによって発行された証明書は、</li> <li>このはいた明書をインストールすると、このCAによって発行された証明書は、</li> <li>高額にています。</li> <li>この証明書をインストールしますか?</li> </ul> | <b>トを</b><br><sub>3必要が</sub> | 最終検証                    |
|                      |                  | はいの<br>しいえい)<br>見ていてください                                                                                                    |                              | 拡張機能との統合に切り替える          |

9 デスクトップクライアントの有効化に成功したことをしめす画面が表示されます。 ブラウザ右上の「×」を押してすべてのウィンドウを閉じてください。 ※使用しているブラウザによって異なる画面が表示される場合があります。

| <ul> <li>DigiCert デスクトップクライアント ×</li> <li>← → C          <ul> <li>https://pki-ddc.s</li> </ul> </li> </ul> | +<br>ymauth.com/desktopclient                                       | ×              |
|----------------------------------------------------------------------------------------------------|---------------------------------------------------------------------|----------------|
|                                                                                                    | digicerť                                                            | 英語♀            |
| The serve                                                                                                  |                                                                     |                |
| <b>Ø</b>                                                                                                   |                                                                     | •              |
| デスクトップアプリのイ<br>ンストール                                                                                       | プラウザを有効にする                                                          | 最終検証           |
|                                                                                                    | イネーブルメントの成功                                                         |                |
|                                                                                                    | 変更を有効にするには、すべてのChromeウィンドウを閉じま<br>す                                 | 32             |
|                                                                                                    | ブラウザをすでに再起動しても次のステップに進まない場合は、右下のボ<br>タンをクリックして拡張モードに切り替え、指示に従ってください | S. A.          |
|                                                                                                    |                                                                     | 拡張機能との統合に切り替える |

#### **10** デスクトップクライアントのインストール成否によって、クライアント証明書をインストー ルするために送付するURLが異なります。

以下の基準を参照し、フコク生命へご提出いただく「確定給付企業年金オンライン サービス利用申込書兼ユーザーID・クライアント証明書発行申請書」の「デスクトッ プクライアントのインストール成否」欄へご入力をお願いします。

## デスクトップクライアントのインストール結果確認

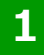

画面下部の「隠れているインジケーターを表示します」をクリックし、 「Digicert Desktop Client」のアイコンが画像のように表示されていれば、 正しく有効化された状態でデスクトップクライアントのインストールに成功しています。

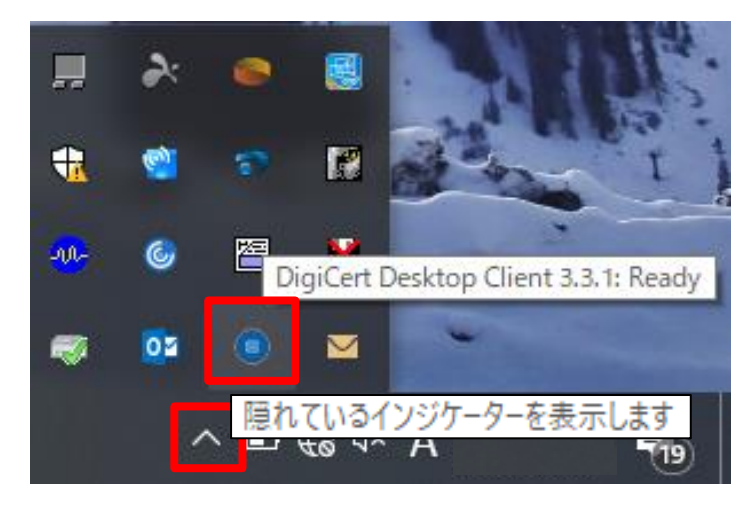

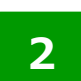

「Digicert Desktop Client」のアイコンに赤い「!」が表示されている場合は アイコンを右クリックし、「Enable browser」を押します。

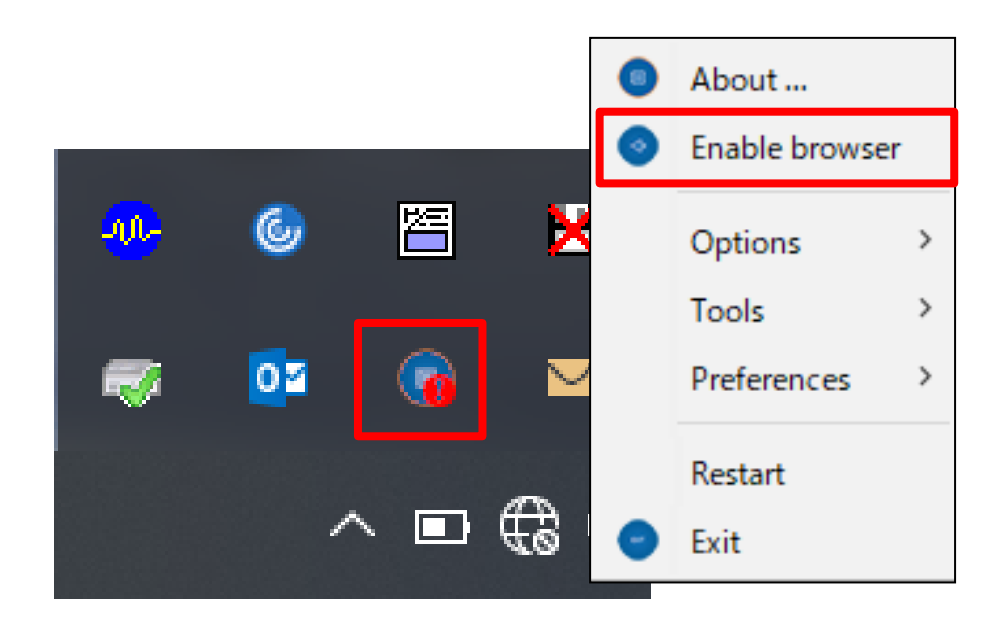

## デスクトップクライアントのインストール結果確認

3

「Enable Digicert Desktop Client」画面が表示されます。 ボタンの表記が「Enable」の場合、デスクトップクライアントが無効となっているため 「Enable」ボタンをクリックしてください。

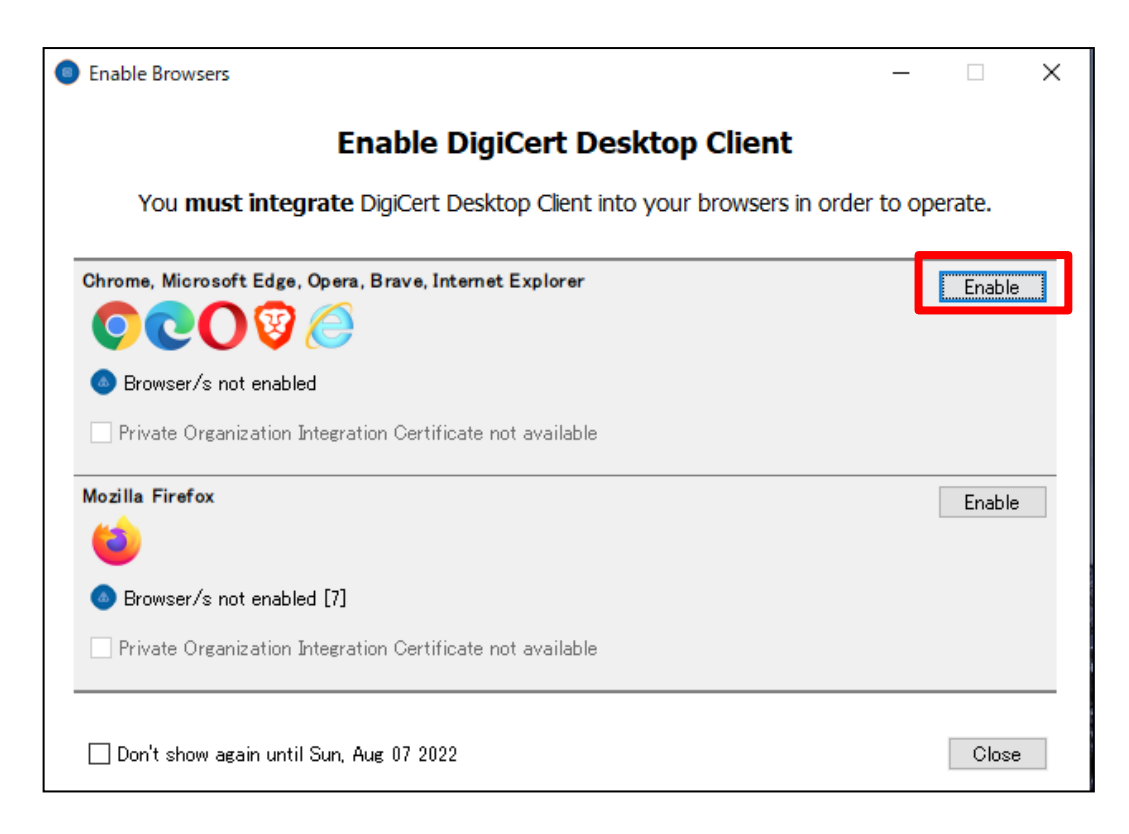

「Enable」ボタンのクリック後、「セキュリティ警告」画面が表示された場合は 「はい」をクリックしてください。

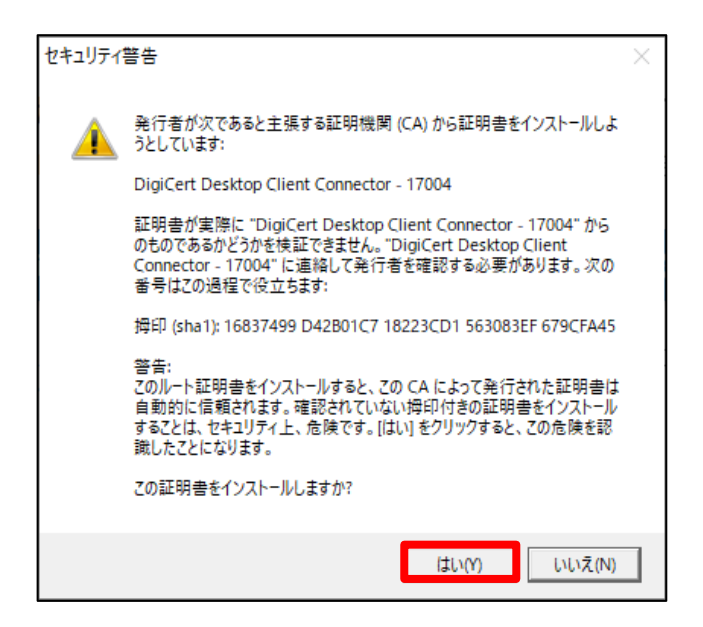

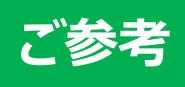

## 「画面解像度」・「DPI」の設定

画面解像度が推奨環境より低い場合や、DPI設定が「通常」または「100%」でない場合、画面レイアウトが正常に表示されない可能性があります。
 以下の方法で画面解像度を変更できない場合、ご利用のPCが推奨環境の解像度に対応していない可能性があります。その場合は、推奨環境にあったPCをご準備いただきますようお願いします。

### 【Windows 10】 画面解像度・DPI設定の変更方法

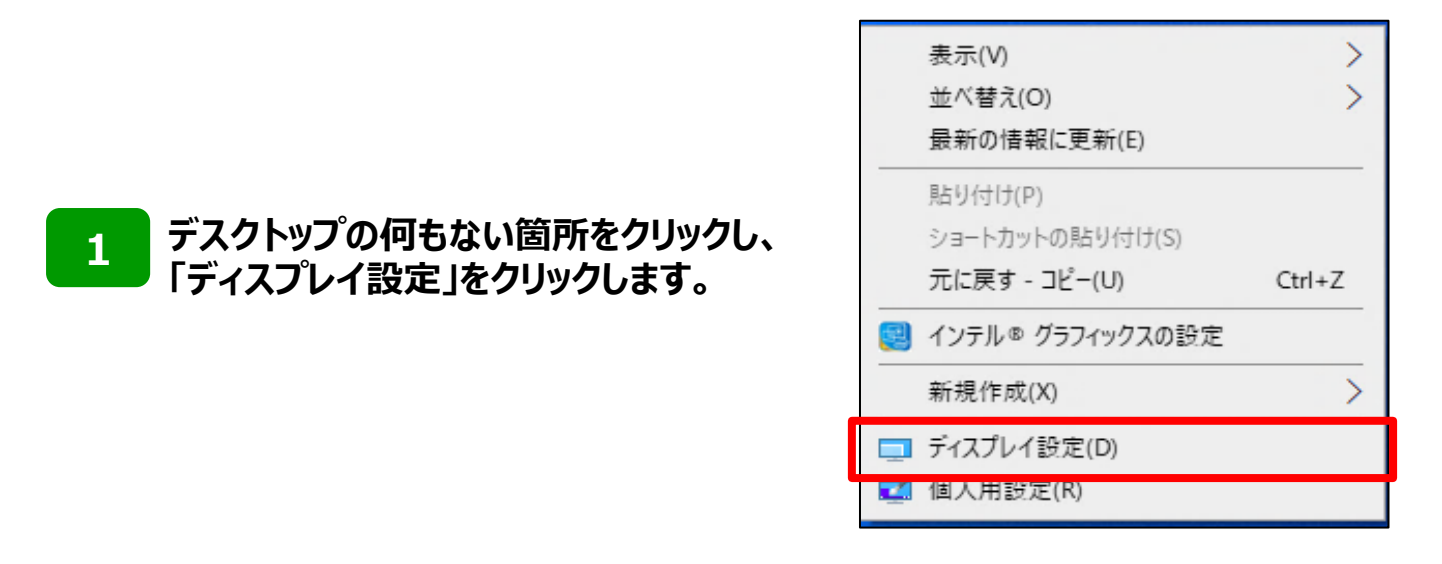

設定

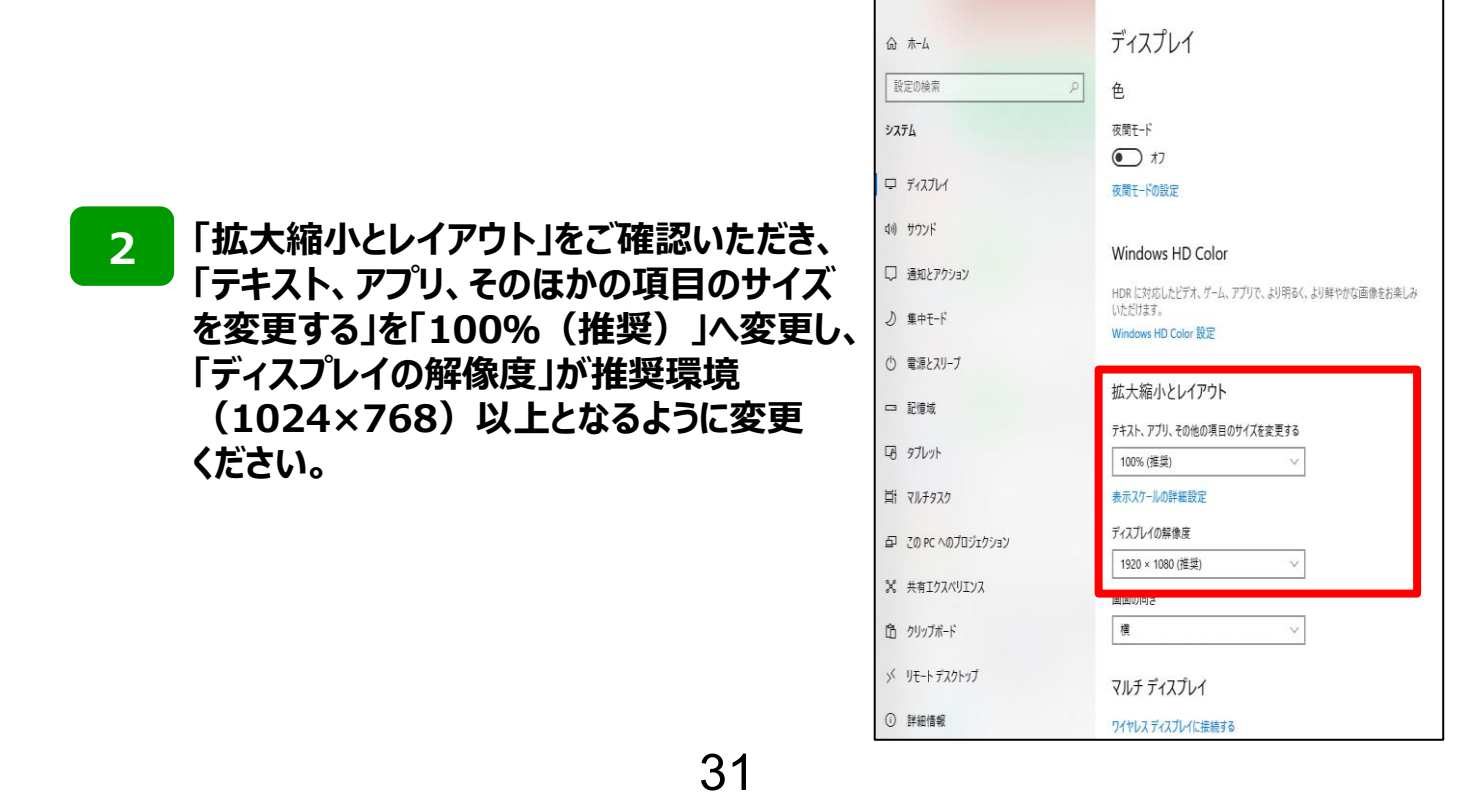

1

2

## Excelマクロの有効化

- ▶ マクロとは、Excelファイルを自動的に動かす機能のことを指します。
- ▶ オンラインサービスでアップロード用のファイルを作成いただく際は、弊社所定のExcelツール

L

のマクロを有効にしていただく必要があります。

セキュリティの警告メッセージの「コンテンツの有効化」をクリックします。

| H                                                      |                                                                                                    | ~ <del>-</del> |                                                                                                    |                                                                                                    |                                                                     |                                                                  |                                 |
|--------------------------------------------------------|----------------------------------------------------------------------------------------------------|----------------|----------------------------------------------------------------------------------------------------|----------------------------------------------------------------------------------------------------|---------------------------------------------------------------------|------------------------------------------------------------------|---------------------------------|
| ファイル                                                   | <b>ホ−</b> ム                                                                                                    | 挿入             | ページ レイア                                                                                                    | ウト 数:                                                                                                    | 式 データ                                                               | 校閲                                                               | 表示                              |
| <u>।</u> 24                                            | ユリティの警告                                                                                                    | i マクロが         | 無効にされました                                                                                                    | <mark>t.</mark> ⊐)                                                                                                    | ンテンツの有効                                                             | 化                                                                |                                 |
| A2                                                     | •                                                                                                    | ×              | ✓ f <sub>x</sub>                                                                                                    |                                                                                                    |                                                                     |                                                                  |                                 |
| 【セキュ<br>Exceld<br>その場<br>①リオ<br>② ③ 「A<br>⑤ 「画<br>⑤ 「画 | リティの警告<br>のこしよう<br>つうはい<br>この<br>にして<br>の<br>にして<br>の<br>に<br>の<br>に<br>の<br>に<br>の<br>に<br>の<br>に<br>の<br>に<br>の<br>に<br>の<br>に<br>の<br>に<br>の<br>に<br>の<br>に<br>の<br>に<br>の<br>に<br>の<br>に<br>の<br>に<br>の<br>に<br>の<br>に<br>の<br>に<br>の<br>に<br>の<br>に<br>の<br>に<br>の<br>で<br>の<br>に<br>の<br>に<br>の<br>で<br>の<br>に<br>の<br>で<br>の<br>の<br>に<br>の<br>で<br>の<br>に<br>の<br>で<br>の<br>に<br>の<br>で<br>の<br>に<br>の<br>で<br>の<br>に<br>の<br>で<br>の<br>で<br>の<br>で<br>の<br>で<br>の<br>で<br>の<br>で<br>の<br>で<br>の<br>で<br>の<br>で<br>の<br>で<br>の<br>の<br>の<br>の<br>の<br>の<br>の<br>の<br>の<br>の<br>の<br>の<br>の | あった ル状気のトののしてる | されない場<br>キュリティの<br>キュリティの<br>キュリティの<br>を<br>たっ<br>の<br>たっ<br>たっ<br>たっ<br>たっ<br>たっ<br>たっ<br>たっ<br>たっ<br>たっ<br>たっ<br>たっ<br>たっ<br>たっ | 合】<br>着告<br>の<br>ガ<br>マ<br>フ<br>キ<br>マ<br>フ<br>キ<br>マ<br>フ<br>キ<br>マ<br>フ<br>キ<br>マ<br>フ<br>キ<br>マ<br>フ<br>キ<br>マ<br>フ<br>キ<br>マ<br>フ<br>キ<br>マ<br>フ<br>キ<br>マ<br>フ<br>キ<br>マ<br>フ<br>キ<br>マ<br>フ<br>キ<br>マ<br>フ<br>キ<br>マ<br>フ<br>ク<br>フ<br>ク<br>フ<br>フ<br>フ<br>フ<br>フ<br>フ<br>フ<br>フ<br>フ<br>フ<br>フ<br>フ<br>フ | 示されない場<br>リックし、オフ<br>ィーセンター<br>の設定」ボ<br>ブコンテンツ<br>、「を表示す<br>る」にチェック | 易合があり<br>プションをク<br>- 」を選択し<br>タンをクリッ<br>がブロック<br>する」にチェ<br>フを入れ、 | ます。<br>リック<br>ック<br>された<br>ックを入 |

#### 確認用の画面が表示されるため、「はい」ボタンを押します。

| セキュリティの警告                                                       | ?     | X             |
|-----------------------------------------------------------------|-------|---------------|
| このファイルを信頼済みドキュメントにしますか?                                         | ·     | ~             |
| このファイルはネットワーク上の場所にあります。この場所に他のユーザーがアクセスできる場<br>が改ざんされる可能性があります。 | 合は、この | ファイル          |
| <u>危険性</u>                                                      |       |               |
| □ ネットワーク ファイルについては、今後このメッセージを表示しない( <u>A</u> ) はい( <u>Y</u> )   | 6161) | え( <u>N</u> ) |